En este documento veremos las instrucciones para revisar una solicitud de baja cuyo usuario no ha llegado a la fecha de renovación:

1. En la pantalla principal de Alumni UPV, selecciona el primer usuario que ha solicitado la baja. Haz clic sobre su perfil para abrirlo.

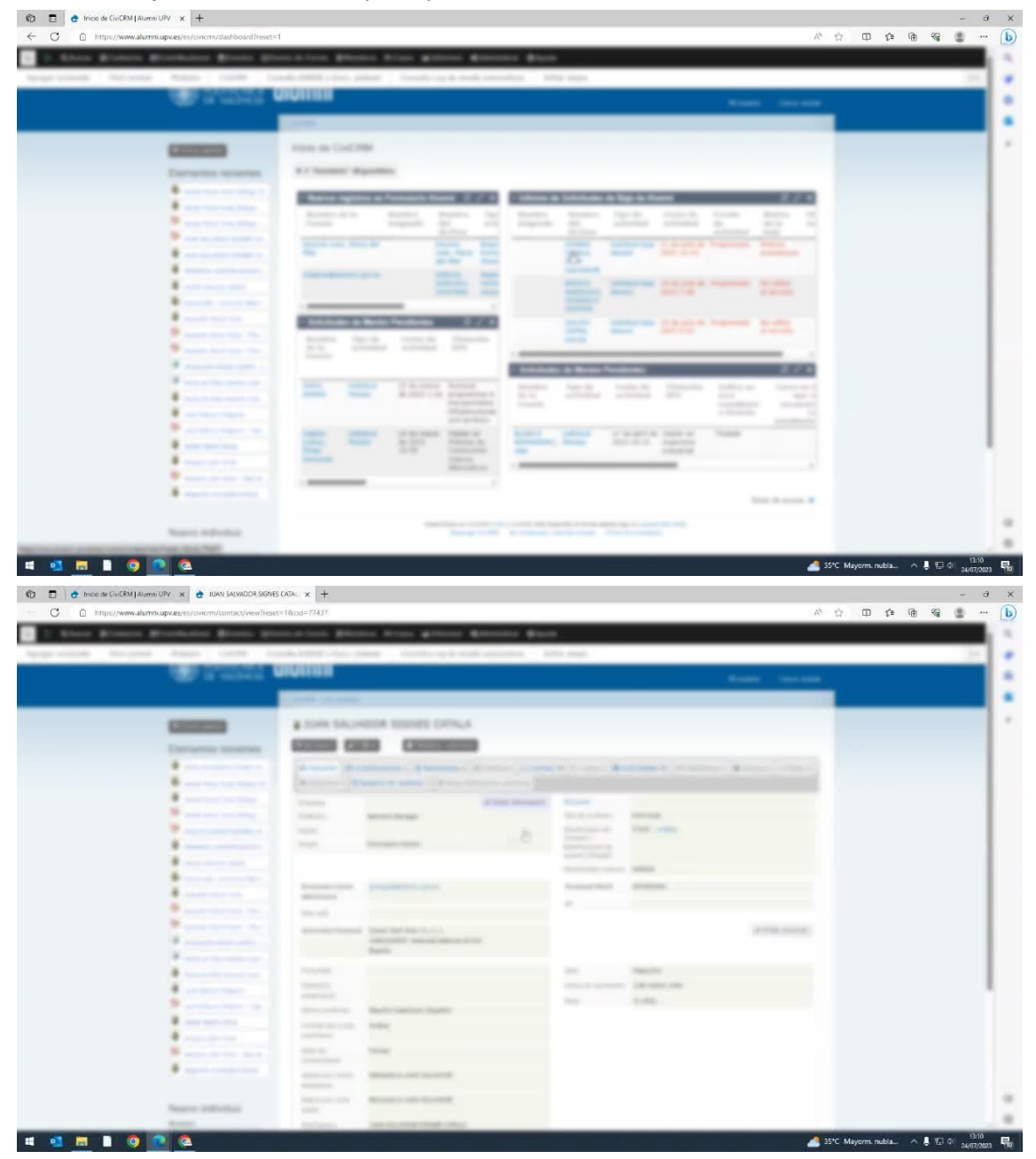

2. Revisa la información de su ficha para asegurarte de que esté completa. Observa que su titulación más reciente. Actualiza la información si es necesario.

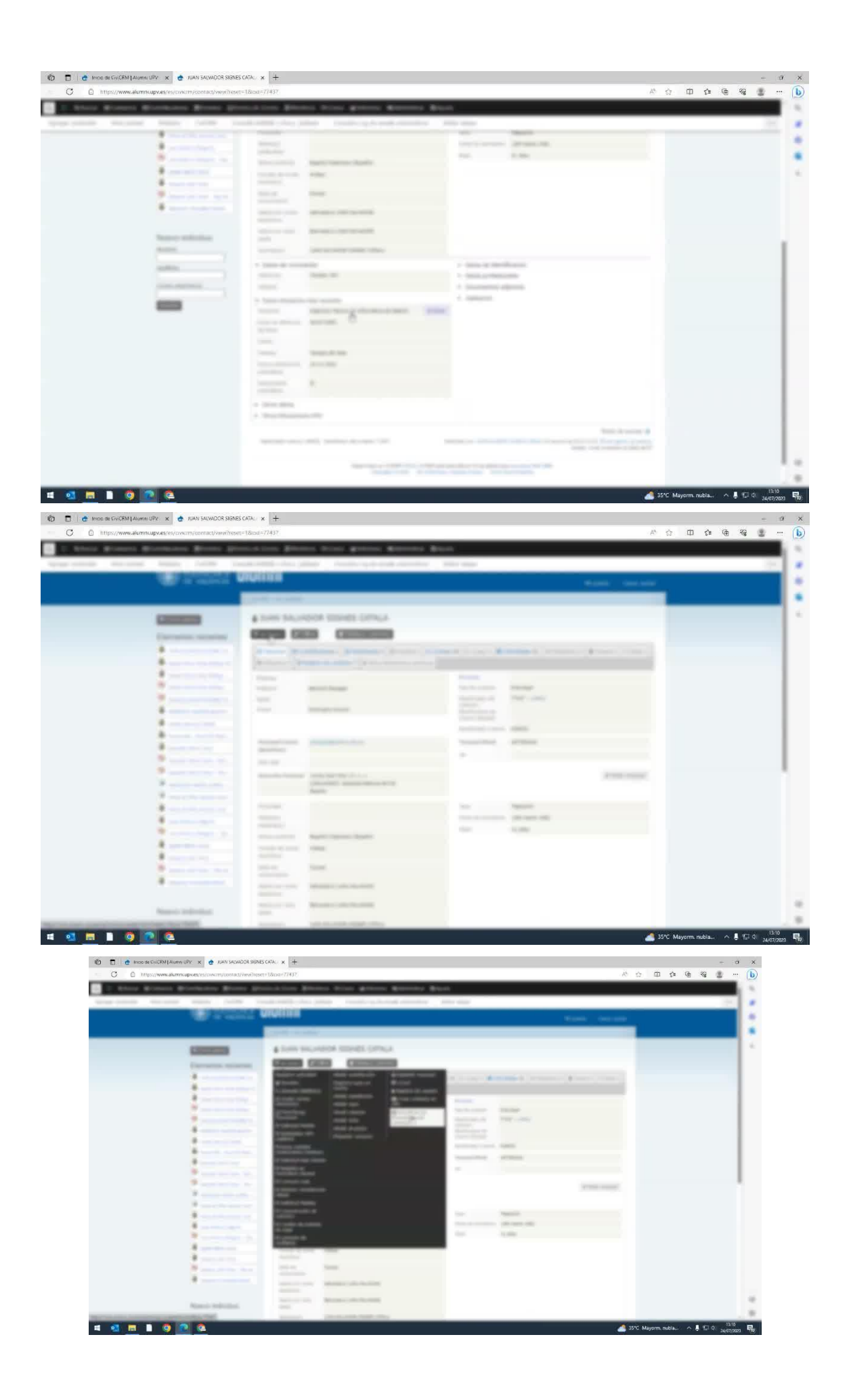

3. Examina la contribución del usuario. Nota cuándo fue su último pago, y le corresponde la renovación.

| <ul> <li>Hitter and a second back and a second second se<br/>second second second second second second second second second second second second second second second second second second second second second second second second second second second second second second second second second sec</li></ul> | SEC MARC//2YU                                                                                                    | . ec - 52. | -40 | r- 4 |   |   |
|----------------------------------------------------------------------------------------------------|----------------------------------------------------------------------------------------------------|------------|-----|------|---|---|
| Alors Science Sciences Science 1                                                                                                    | tenarine photos time general general general                                                                                                    |            |     | _    |   |   |
| and the set of the set of the set          | And and the second second se                                                                                                    | _          |     |      | _ | _ |
|                                                                                                    | And in the                                                                                                    |            |     |      |   |   |
|                                                                                                    | 1008.00.000                                                                                                    |            |     |      |   |   |
| Contraction of Contraction of Contra          | a tore second marks office                                                                                                    |            |     |      |   |   |
|                                                                                                    | STATE OF CHARGE                                                                                                    |            |     |      |   |   |
| 1                                                                                                    | The second second second second second second second second second second second second second second second se                                                                                                    |            |     |      |   |   |
| 1                                                                                                    | (where president and )                                                                                                    |            |     |      |   |   |
|                                                                                                    | The set of the second set of the second second se                                                                                                    |            |     |      |   |   |
|                                                                                                    | (in the course - no due)                                                                                                    |            |     |      |   |   |
| B                                                                                                    | Thermody Tape 1 House 1 Appendix 1 House                                                                                                    |            |     |      |   |   |
| and the second second                                                                                                    | 1 Mart 1923 State Linearcont and State State State                                                                                                    |            |     |      |   |   |
|                                                                                                    |                                                                                                    |            |     |      |   |   |
|                                                                                                    | And an and a series of the second second sec | -          |     |      |   |   |
|                                                                                                    | Standard and the standard and and the standards                                                                                                    |            |     |      |   |   |
|                                                                                                    |                                                                                                    |            |     |      |   |   |
|                                                                                                    |                                                                                                    |            |     |      |   |   |
| *                                                                                                    |                                                                                                    |            |     |      |   |   |
| N                                                                                                    |                                                                                                    |            |     |      |   |   |
| *                                                                                                    |                                                                                                    |            |     |      |   |   |
|                                                                                                    |                                                                                                    |            |     |      |   |   |
| Name, Indiatan                                                                                                    |                                                                                                    |            |     |      |   |   |

- 4. Comunica con la persona para confirmar su deseo de darse de baja o si prefiere mantenerse activo hasta la fecha de renovación, ya que ha cubierto los meses con el último pago.
- 5. En membresía, editar: Verifica la fecha de alta, la fecha de vencimiento y la forma de pago. Si hay errores, corrige la fecha de vencimiento si es necesario.

| the beauty pass and the | of the play to the bandward of the day |
|-------------------------|----------------------------------------|
| A Longe                 | tun oraș                               |
|                         | a form incompose stategies consign     |
|                         |                                        |
|                         |                                        |

| <ul> <li>E https://www.akumin.upv.es/es/covicite/contact/wew/member</li> </ul>                                                                                                    | htpfaction=update6veset=18zut=774376ad=1927b80context=membership8celectedChtid=member                                                                                                    | A* 52 | Ψ | £≡ \⊞ | -15 | 2 |
|----------------------------------------------------------------------------------------------------|----------------------------------------------------------------------------------------------------|-------|---|-------|-----|---|
| April & series & series & barries & barries & | stress Blonce Brook Brook Blonce Block                                                                                                    |       |   |       |     |   |
| and server where the rest                                                                                                    | Construction of the second second secon                                                                                                    |       |   |       |     |   |
|                                                                                                    | Name         Name         Name           Name         Name         Nam         Name         Name         Nam                                                                                                    |       |   |       |     |   |
| Name of Street or                                                                                                    |                                                                                                    |       |   |       |     |   |
|                                                                                                    | a statistica i anal anti- statistica i anal a second                                                                                                    |       |   |       |     |   |
|                                                                                                    |                                                                                                    |       |   |       |     |   |
|                                                                                                    | and the second second s |       |   |       |     |   |

- 6. Si la forma de pago es tarjeta, explica que si no realiza el pago en los siguientes quince días a partir de la fecha de vencimiento, se cancelará automáticamente su membresía. Ofrece la opción de mantener activo al usuario, dejando que la membresía se cancele automáticamente si no paga la cuota en esa fecha.
- 7. Si el usuario acepta mantenerse activo, guarda los cambios y actualiza la información en el sistema.

| States Street, Streetware, Name                                                                                                    | and the Rivers Now Among Among South                                                                                                    |  |  | E. |
|----------------------------------------------------------------------------------------------------|----------------------------------------------------------------------------------------------------|--|--|----|
| And a second second second second second second second second second second second second second second second                                                                                                    | And and a second design of the second design of the |  |  | ł  |
|                                                                                                    |                                                                                                    |  |  |    |
| <ul> <li>An an and a state of the state of the state</li></ul> | Name of a second second seco                        |  |  |    |
| Name and the second                                                                                                    |                                                                                                    |  |  |    |
|                                                                                                    | terms the same terms terms                                                                                                    |  |  |    |
| Company and party of the local division of the local division of t      | ·                                                                                                    |  |  |    |
| -                                                                                                    |                                                                                                    |  |  |    |
|                                                                                                    |                                                                                                    |  |  |    |
|                                                                                                    | NAME AND DESCRIPTION OF ADDRESS OF ADDRESS OF                                                                                                    |  |  |    |
|                                                                                                    |                                                                                                    |  |  |    |